第3章

# 网页文件

网页是一个文件,而网站则是由众多的网页组成的,因此为规范文件还需要对众多 网页进行文件管理。文件管理是对众多本地文件进行归纳、复制、查找和定位,以及对 远程文件的存回和取出、同步文件等一系列的管理操作。在本章中,将详细介绍创建网 页文档、管理文件和文件夹,以及管理远程文件的操作方法和实用技巧,以协助用户奠 定扎实的网页制作基础。

#### 本章学习内容:

- ▶ 创建网页文档
- ▶ 设置网页文档
- > 管理文件和文件夹
- ▶ 管理远程文件

### 3.1 创建网页文档

创建站点之后,用户便可以创建网页文档,将其保存到站点中,并对网页文档进行 设置和浏览。

### ●--3.1.1 新建文档·-,

Dreamweaver 为用户提供了 HTML、CSS、JS、PHP 等多种文档类型,不仅可以创 建空白网页文档,而且还可以创建流体网格布局文档、启动器模板文档和网站模板文档。

#### 1. 创建空白文档

在 Dreamweaver CC 2015 中,用户可通过欢迎屏幕和命令菜单两种方法来新建文档。

启动 Dreamweaver CC 2015 软件,在欢迎屏幕中的【新建】栏中,选择所需创建的 文档类型,即可快速创建所选文档类型的空白文档,如图 3-1 所示。

| Adobe Creative Cloud<br>Dreamweaver CO |           |                           | 0                                                                                                    |
|----------------------------------------|-----------|---------------------------|----------------------------------------------------------------------------------------------------|
| 最近浏览的文件                                |           | 新建                        | 了解                                                                                                    |
| <ul> <li></li></ul>                    |           | JS SV<br>JS SV<br>LESS SA | <ul> <li>了解Dreamweaver<br/>基本技巧、高級技巧等內率</li> <li>第助和支持<br/>文指、知识年文本等內容</li> <li>↓↓</li> <li>ASS</li> </ul> |
|                                        | Bootstrap | 动器模板 站点设                  | 22                                                                                                    |

图 3-1 欢迎屏幕创建

在 Dreamweaver CC 2015 窗口中,执行【文件】|【新建】命令,在弹出的【新建文档】对话框中,激活【新建文档】选项卡,选择一种页面类型和布局,设置【文档类型】 选项,并单击【创建】按钮,如图 3-2 所示。

| 新建文档                                  |                                                                            |                                     |                                            | × |
|---------------------------------------|----------------------------------------------------------------------------|-------------------------------------|--------------------------------------------|---|
| 新建文档           ① 激 活           回 网站模板 | 文档类型:<br>CSS<br>CSS<br>CSS<br>CSS<br>CSS<br>CSS<br>CSS<br>CSS<br>CSS<br>CS | 框架:<br>无<br>标题:<br>文档类型:<br>附加 CSS: | Bootstrap<br>文档标题<br>HTML5<br>③设置          |   |
| 帮助(出) 首选参                             | 裁(2)                                                                       | \$ [                                | 使用Extract 从 Photoshop 复合中构建页面<br>④ 单 击<br> |   |

图 3-2 命令菜单创建

| 士士   | TЪ  |
|------|-----|
| J.X. | 1 ] |

在 Dreamweaver 窗口中,用户可通过 Ctrl+N 组合键,快速打开【新建文档】对话框。

#### 2. 创建流体网格文档

流体网格布局,可以帮助用户应对不同屏幕尺寸的 CSS 布局。而新版的 Dreamweaver

将流体网格文档归纳到【新建文档】类中了,用户只需执行【文件】|【新建】命令,在 弹出的【新建文档】对话框中,激活【新建文档】选项卡,选择【流体网格(旧版)】选 项,单击【创建】按钮即可,如图 3-3 所示。

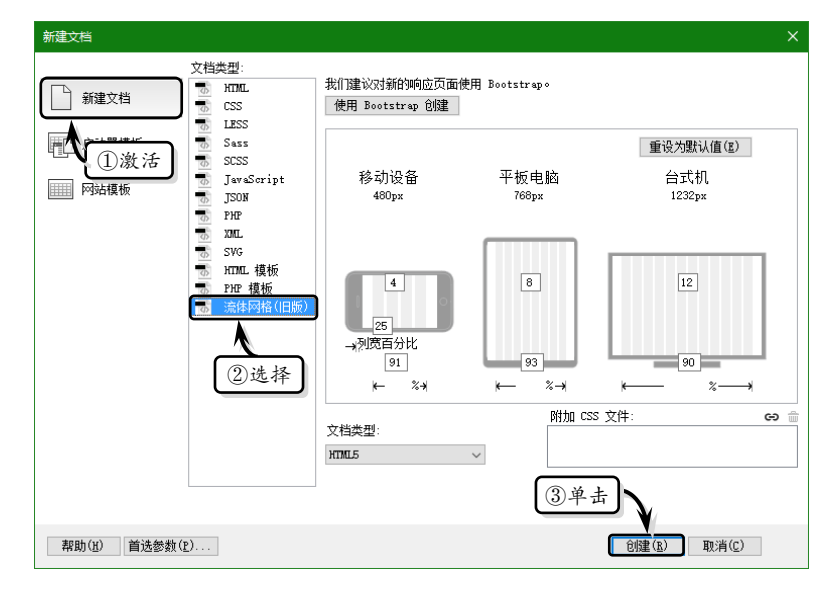

图 3-3 创建流体网格文档

#### 3. 创建启动器模板文档

Dreamweaver CC 2015 附带启动器模板,以帮助用户设计站点页面。执行【文件】| 【新建】命令,在弹出的【新建文档】对话框中激活【启动器模板】选项卡,在【示例文 件夹】列表框中选择模板类型,同时在【示例页】列表中选择一种模板,单击【创建】 按钮,如图 3-4 所示。

#### 图 3-4 创建启动器模板文档

### 提示

用户也可以在欢迎屏幕中,选择【新建】栏中的【启动器模板】选项,打开【新建文档】对话框。

#### 4. 创建网站模板文档

网站模板文档是基于用户所创建的网站模板文件进行创建,在创建之前用户还需要 将网站中的文档保存为模板类型,否则将无法显示模板示例内容。

执行【文件】|【新建】命令,在弹出的【新建文档】对话框中激活【网站模板】选项卡,在【站点】列表框中选择一个站点,同时选择一个站点模板,单击【创建】按钮,如图 3-5 所示。

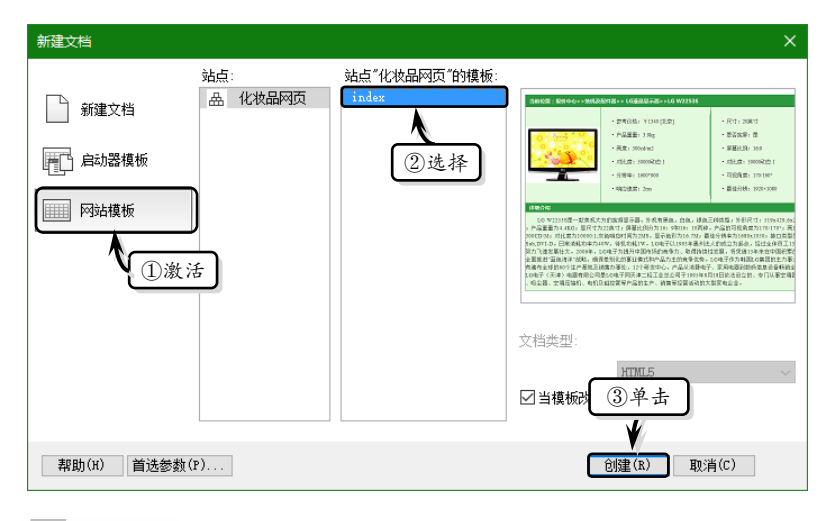

🚺 图 3-5 创建网站模板文档

#### 提示

用户也可以在欢迎屏幕中,选择【新建】栏中的【网站模板】选项,打开【新建文档】对话框。

## ●--3.1.2 保存文档 --,

创建文档并对文档进 行一系列的编辑之后,为 了确保编辑内容不会丢 失,还需要将网页文档保 存到本地计算机中。

#### 1. 保存文档

对于新创建的页面文 档,执行【文件】|【保存】 命令,在弹出的【另存为】 对话框中设置保存位置和 名称,单击【保存】按钮, 如图 3-6 所示。

|          |                      |                   |                 |            |               | ×      |
|----------|----------------------|-------------------|-----------------|------------|---------------|--------|
| ← → ~ ↑  | << 本地磁盘 (D:)         | > Webpub          | ∽ ©             | 搜索"Webpub" |               | ٩      |
| 组织 ▼ 新建文 | 件夹                   | ①设置               |                 |            |               | ?      |
| Desktop  | O Untiti             | ca man            |                 |            |               |        |
|          |                      |                   |                 |            |               |        |
| ■ 文档     |                      |                   |                 |            |               |        |
| ➡ 下载     | · / 2                | 2输入               |                 |            |               |        |
| 文件名(N):  | 动漫设计                 |                   |                 |            |               | ~      |
| 保存类型(T): | All Documents (*.    | htm;*.html;*.shtn | n;*.shtml;*.xht |            | .json;*.appca | achi v |
|          | Unicode 选项           |                   |                 | ③单击        |               |        |
|          | onicode <u>ze</u> st |                   |                 | ¥          |               |        |
|          |                      | ž                 | 站点根目录           | 保存(S)      | 取消            |        |
| ∧ 隐藏文件字  |                      |                   |                 |            |               |        |

#### 图 3-6 保存文档

#### 技 巧

在保存文档时,用户可以通过按下 Ctrl+Shift+S 组合键,快速打开【另存为】对话框,对文件进行保存操作。

对于已创建并保存过的页面文档,当用户需要更改其保持位置或将它保存为副本时,则需要执行【文件】|【保存为】命令,在弹出的【另存为】对话框中设置保存位置和名称,单击【保存】按钮即可。

另存模板

站点: 动漫设计

①设置

图 3-7 保存为模板文档

另存为: Untitled-1

现存的模板: (没有模板)

描述:

#### 技巧

用户也可以执行【文件】|【保存全部】命令,保存所有打开的网页文档。

#### 2. 保存为模板文档

Dreamweaver CC 2015 为用户提供了保 存文档为模板功能,以方便用户在下次编辑 网页时使用。

执行【文件】|【另存为模板】命令,在 弹出的【另存模板】对话框中选择站点和 模板名称,单击【保存】按钮即可,如图 3-7 所示。

#### 3. 恢复文档

当用户对所创建的文档进 行保存,再次打开该文档并对 该文档进行编辑操作时,如不 满足当前的编辑操作,则可以 通过"恢复文档"功能,撤销 当前的编辑内容,将该文档恢 复到上次保存时的状态。

执行【文件】|【回复至上 次的保存】命令,在弹出的提 示对话框中单击【是】按钮, 即可将当前文档恢复到上次保 存时的状态,如图 3-8 所示。

技巧

#### 81 - D X ₽£1, . Dw 文件(F) 编辑(E) 查看(V) 插入(I) 修改(M) 格式(O) 命令(C) 站点(S) 窗□(W) 帮助(H) 新建(N)... Ctrl+N ₩t, 打开(0).... Ctrl I O 晶 文件 源文件\9\饮食文化网页\index.html\* 打开最近的文件(T) ₽ 插入 关闭(C) Ctrl+W 🚊 资源 全部关闭(E) Ctrl+Shift+W <□ 代码片断 保存(S) Ctrl+S 另存为(A).. Ctrl | Shift | S 保存全部(L) DOM 保存所有相关文件(R 另存为模板(M). 回复至上次的保存(R) 打印代码()... Ctrl+P ①执行 ? 回复到上一次保证 ②单击 计作修改吗? 在浏览器中预览(P) 验证 与远程服务器比较(W) 设计备注(G)... 是M 否(N) 退出(X) Ctrl+O

×

保存

帮助

取消

 $\sim$ 

②单击

● 图 3-8 恢复文档

用户可以通过 Ctrl+O 组合键,快速打开【打开】对话框,选择所需打开的文件。

### 3.2 设置网页文档

用户创建完空白文档之后,为了呈现整个页面的结构和美观性,还需要设置文档的

### ●--3.2.1 设置页面属性---,

页面属性关乎整个网页页面的美观性,是网页设计的基础。而页面属性,是对网页 文档中的内容进行简单的定义。

执行【修改】|【页面属性】命令,弹出【页面属性】对话框。在【页面属性】对话 框中的【分类】栏中,为用户提供了【外观(CSS)】、【外观(HTML)】、【链接(CSS)】、 【标题(CSS)】、【标题/编码】和【跟踪图像】6个选项卡。

1. 外观(CSS)

在【页面属性】对话框中 的【分类】栏中激活【外观 (CSS)】选项卡,指定网页页 面包括字体、背景颜色、背景 图像等若干基本页面的布局 选项,如图 3-9 所示。

在【外观(CSS)】选项卡 中,主要包括下列几个选项:

> □ 页面字体 用于指定 在网页页面中使用的 默认字体系列。

| 页面属性                                                           | x                                                                                                    |
|----------------------------------------------------------------|----------------------------------------------------------------------------------------------------|
| 分类<br>(Mog. (CSS)<br>外親 (ITDL)<br>特種<br>(CSS)<br>标類(編码<br>跟踪图像 | 外观 (CSS)         页面字体 (P):          大小(S):       14         文本颜色(T):       # #333         背景颜色(B):          背景颜像(I):          重夏(E):       > |
|                                                                | 左边距(fx):px 、 右边距(fx):px 、 上边距(fr):px 、 下边距(0):px 、                                                                                           |

💽 图 3-9 设置【外观(CSS)】选项

- □ 大小 用于指定在网页页面中使用的默认字体的大小。
- □ 文本颜色 用于指定显示字体时所使用的默认字体颜色,可通过单击【文本颜色】 框来选取颜色。
- □ 背景颜色 用于设置页面的背景颜色,可通过单击【背景颜色】框来选取颜色。
- □ 背景图像 用于设置背景图像,可通过单击【浏览】按钮来选取背景图像文件。
- □ 重复 用于指定背景图像在页面上的显示方式,其中 no-repeat 选项表示仅显示 背景图像一次,repeat 选项表示横向和纵向重复或平铺图像,repeat-x 选项表示 可横向平铺图像,repeat-y 选项表示可纵向平铺图像。
- □ 左/右/上/下边距 用于指定网页文档中内容到浏览器左侧、右侧、上侧和下侧的距离。
- 2. 外观(HTML)

在【页面属性】对话框中的【分类】栏中激活【外观(HTML)】选项卡,以HTML 或 XHTML 标签的属性方式定义网页文档中一些基本对象的样式,如图 3-10 所示。

- 在【外观(HTML)】选项卡中,主要包括下列几个选项:
- □ 背景图像 用于设置网页的背景图像,可通过单击【浏览】按钮选取背景图像 文件。

第3章 网页文件

- □ 背景 用于设置页面的背景
   颜色,单击【文本颜色】框可
   选取背景颜色。
- □ 文本 用于指定文本的默认 颜色。
- □ 已访问链接 用于指定已访 问链接的颜色。
- □ 链接 用于指定链接文本的 颜色。
- □ 活动链接 用于指定当鼠标 (或指针)在链接上单击时所 应用的颜色。

| 分类                  | 外观(HTML)              |
|---------------------|-----------------------|
| 外观(CSS)<br>外观(HTML) | 背景图像(I): 浏览(B)        |
| 链接(CSS)<br>标题(CSS)  | 背景(G):                |
| 标题/编码<br>跟踪图像       | 文本(E): 🔲 已访问链接(V): 🔽  |
|                     | 链接(L): 【】 活动链接(A): 【】 |
|                     | 左边距(F):边距宽度(W):       |
|                     | 上边距(P): 边距高度(N):      |

- 妾 用于指定当鼠标 <u> 图 3-10</u> 设置【外观(HTML)】选项 十)在链接上单击时所
- □ 左/上边距 用于指定页面到浏览器左侧和上侧的距离。
- □ 边距宽度/高度 用于指定页面到浏览器右侧和下侧的距离。
- 3. 链接(CSS)

在【页面属性】对话框中的【分 类】栏中激活【链接(CSS)】选项 卡,指定链接字体样式、字体大小、 颜色等选项,如图 3-11 所示。

在【链接(CSS)】选项卡中, 主要包括下列几个选项:

> □ 链接字体 用于指定链接文 本使用的默认字体系列。

| 页面属性                                                | ×                                   |
|-----------------------------------------------------|-------------------------------------|
| 分类<br>小观(CSS)<br>小观(CSS)<br>小孤(SS)<br>标题(照码<br>取訳定像 | 链接 (css)                            |
|                                                     | CONTRACT CONTRACT CONTRACT CONTRACT |

● 图 3-11 \_ 设置【链接(CSS)】选项

- □ 大小 用于指定链接文本的字体大小,其字体单位可以为 px (像素)、 pt (点)、 in (英寸)、 cm (厘米)等。
- □ 链接颜色 用于指定应用于链接文本的颜色。
- □ 已访问链接 用于指定应用于已访问链接的颜色。
- □ 变换图像链接 用于指定当鼠标 (或指针)位于链接上时所出现的颜色。
- □ 活动链接 用于指定当鼠标(或指针)在链接上单击时所出现的颜色。
- □ 下画线样式 用于指定应用于链接的下画线样式,包括"始终有下画线""始终 无下画线""仅在变换图像时显示下画线"和"变换图像时隐藏下画线"4种样式。

4. 标题(CSS)

在【页面属性】对话框中的【分类】栏中激活【标题(CSS)】选项卡,指定页面标题的字体、字体大小和颜色等,如图 3-12 所示。

- 在【标题(CSS)】选项卡中,主要包括下列两个选项:
- □ 标题字体 用于指定标题文本使用的默认字体系列。
- □ 标题 1~6 用于指定最多 6 个级别的标题标签使用的字体大小和颜色。

#### 5. 标题/编码

在【页面属性】对话框中的【分类】栏中激活【标题/编码】选项卡,指定用于创作网页 的语言专用文档编码类型,以及与该编码类型配合使用的 Unicode 类型,如图 3-13 所示。

| 页面属性                                                     |                                                                                                    | ×                                                                                                    | 页面属性                             | ×                                                                                                    |
|----------------------------------------------------------|----------------------------------------------------------------------------------------------------|----------------------------------------------------------------------------------------------------|----------------------------------|----------------------------------------------------------------------------------------------------|
| 分类<br>外观(KESS)<br>外观(KESS)<br>过程接(KESS)<br>标题/编码<br>跟踪图像 | <u>标题 (CSS)</u><br>标题字体(F):<br>标题 1(1):<br>标题 2(2):<br>标题 3(3):<br>标题 4(4):<br>标题 5(5):<br>标题 6(6): | Image: Constraint of the state of the state of the | 分支<br>小魂 (CSS)<br>小魂 (CSS)<br>市路 | 标題/编码<br>标題//编码<br>文档类型(0TD): 戸品高介<br>文档类型(0TD): MTNU.5<br>編码(E): Unicode (0TF-0) → 重新载入(R)<br>Unicode 标准(化表单(F): C (规范分解),后跟规范合成) →<br>□ 包括 Unicode 经名 (000)(S)<br>文件文件夫:作从新手型高手\场文件\S\产品简介网页\<br>站点文件夫.C:\UsertyLhanlbektop\ |
|                                                          | 帮助(H)                                                                                               | <u> </u>                                                                                                    |                                  | 帮助(x)                                                                                                    |

- 在【标题/编码】选项卡中,主要包括下列几个选项:
- □ 标题 用于指定在"文档"窗口和大多数浏览器窗口标题栏中所出现的页面标题。
- □ 文档类型 用于指定一种文档类型定义。
- □ 编码 用于指定文档字符所使用的编码,当用户选择 Unicode(UTF-8)选项时,由 于 UTF-8 可以安全地显示所有字符,因此不需要实体编码。
- □ 重新载入 单击该按钮可以转换现有文档或者使用新编码重新打开它。
- □ Unicode 标准化表单 只要将【编码】选项设置为 Unicode(UTF-8)时该选项才被 激活,它包括4种Unicode范式。
- □ 包括 Unicode 签名(BOM) 启用该复选框,可以在文档中包括一个字节顺序标 记(BOM)。而 BOM 是位于文本文件开头的 2~4 个字节,可将文件标识为 Unicode.
- 6. 跟踪图像

在【页面属性】对话框中的【分 类】栏中激活【跟踪图像】选项卡, 用于设置在设计页面时用作向导参考 的图像文件,如图 3-14 所示。

| 页面属性                                                   |                  | × |
|--------------------------------------------------------|------------------|---|
| 分类<br>外观(CSS)<br>外观(HTML)<br>锐格题(CSS)<br>标题/编码<br>服弱图像 | 現踪图像<br>跟踪图像(C): |   |
|                                                        | 帮助(X) 确定 取消 应用(A | ) |

在【跟踪图像】选项卡中,主要 🚺 图 3-14 设置【跟踪图像】选项 包括下列两个选项:

- □ 跟踪图像 用于指定在复制设计时作为参考的图像,可通过单击【浏览】按钮来 选取图像文件。该图像只供参考,并不会出现在浏览器中。
- □ 透明度 用于设置跟踪图像的透明度,从完全透明到完全不透明。

### ┏--3.2.2 设置文件头标签 -、

HTML 是制作网页的一种规范,包括文件头(head)和文件体(body)两部分内容。

<sup>🚺</sup> 图 3-12 \_ 设置【标题(CSS)】选项 👘 🚺 图 3-13 \_ 设置【标题/编码】选项

其中,文件体(body)是在浏览器中看到的网页正文部分,而文件头(head)则是对网页的一些基本属性及页面控制功能进行定义的标签,其内容不会在浏览器正文窗格中显示。

在 Dreamweaver CC 2015 中,用户可通过 head 中各种文件头标签来定义网页的标题, 为网页添加搜索关键字和描述信息等,以方便用户搜索和收录网页。

#### 1. Meta

Meta 标签是记录当前页面中的作者、 字符编码、版权信息等一些相关信息的 head 元素。在 Dreamweaver CC 2015 中, 执行【插入】|HTML|Meta 命令,在弹出的 META 对话框中,设置相应选项,如图 3-15 所示。

| META                  | ×              |
|-----------------------|----------------|
| 属性: 名称 v 值: 12<br>内容: | 确定<br>取消<br>罗助 |
| ×                     | 745 B)         |
|                       |                |

🔰 图 3-15 🛛 META 对话框

在 META 对话框中, 主要包括下列 3 个选项:

□ 属性 用于指定 Meta 标签是否包含有关页面的描述信息或 HTTP 信息。

□ 值 用于指定要在此标签中提供的信息类型。Dreamweaver 中的值有各自的属

性检查器,用户可根据实际情况指定 任何值,例如 creationdate、 documentID或 level 等。

□ 内容 用于描述实际的信息说明,例 如为"值"指定了等级等。

在 META 对话框中,单击【确定】按钮 后,系统将自动在【代码】视图中插入一个 有关 META 代码。将光标放置在该代码中, 系统会在其下方的【属性】面板中显示该代 码信息,便于用户对其进行修改,如图 3-16 所示。 Untitled-1.html\* × -代码 拆分 设计 🔻 ↓t, <!doctype html> Ð <html> <head> set="utf-8"> <meta cha ¥ \* <title>无柄 title> 显示 </head> Ŷ {<u>i</u>} <<u>body</u> <meta name="12" content="1212"> </body> T. </html> 0 ¥ meta ⊘ 🛄 🚳 1802 x 939 body

── 图 3-16 修改 Meta 标签

如果在【属性】面板中无法显示 META 信息,则需要在当前面板中单击【刷新】按钮,即可显示最新的属性信息。

#### 2. 关键字

提示

设置关键字是方便搜索引擎装置对其进行读取,并使用该关键字信息在它们的数据 库中将用户的页面编入索引。由于部分搜索引擎对索引的关键字或字符的数目进行了限 制,或者在超过限制的数目时将忽略所有的关键字;因此,用户最好只设置几个通过精 心选择的关键字。

在 Dreamweaver CC 2015 中,执行【插入】 |HTML |【关键字】 命令,在弹出的 Keywords

对话框中的【关键字】文本框中输入多个关键字,并以逗号分隔每个关键字,如图 3-17 所示。

在【关键字】对话框中,单击【确定】按钮后,系统将在【代码】视图中插入一行 有关关键字的代码。将光标放置在该代码中,系统会在其下方的【属性】面板中显示该 代码信息,便于用户对其进行修改,如图 3-18 所示。

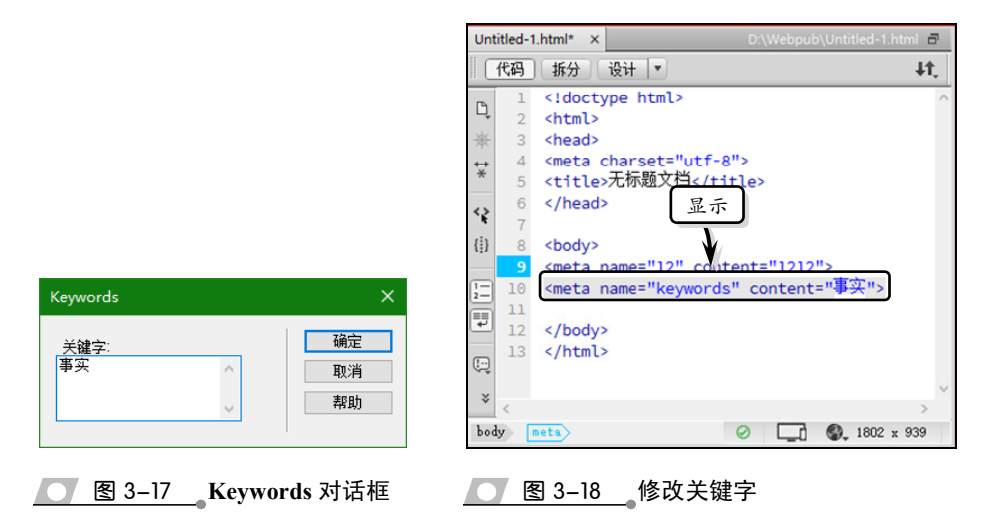

#### 3. 说明

说明是用于描述有关网页的说明性信息,它与关键字一样,会受到搜索引擎限制字 符数这一条件的限制,因此在设置说明文本时用户应尽量限制为少量的几个字。

在 Dreamweaver CC 2015 中,执行【插入】|HTML|【说明】命令,在弹出的【说明】 对话框中的【说明】文本框中,输入说明文本,如图 3-19 所示。

在【说明】对话框中,单击【确定】按钮后,系统将自动在【代码】窗口中显示一 行有关说明的代码。将光标放置在该代码中,系统会在其下方的【属性】面板中显示该 代码信息,便于用户对其进行修改,如图 3-20 所示。

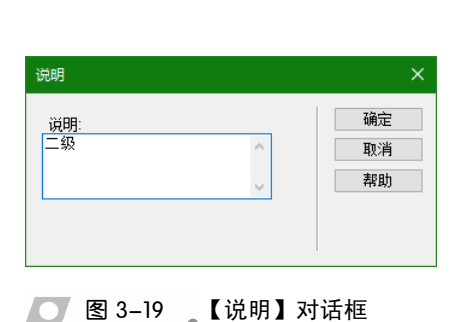

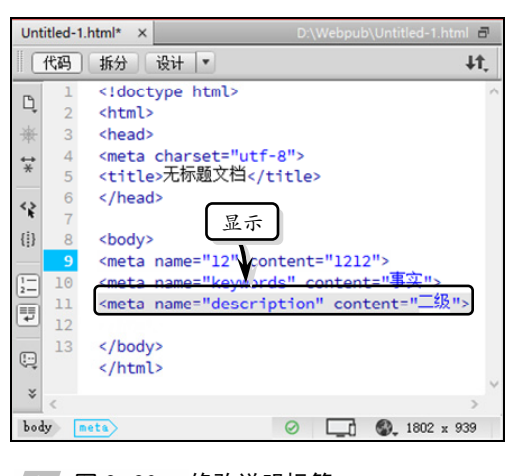

── 图 3-20 修改说明标签

#### 4. 视口

在 Dreamweaver CC 2015 中, 新增了视口信息设置功能,主要 用于控制网页布局的大小。

执行【插入】|HTML|【视口】 命令,系统会直接在【代码】窗 口中显示一行有关视口信息的代 码。将光标放置在该代码中,系 统会在其下方的【属性】面板中 显示该代码信息,便于用户对其 进行修改,如图 3-21 所示。

| Unti                                                   | tled-1. | .html* × D:\Webpub\Untitled-1.html 🗗                                                                                                    | j |
|--------------------------------------------------------|---------|----------------------------------------------------------------------------------------------------|---|
|                                                        | 代码      | 拆分 设计 ▼ ↓1.                                                                                                    |   |
| ß                                                      | 1       | html ^                                                                                                    | 5 |
| 1                                                      | 2       | <html></html>                                                                                                    |   |
| -787                                                   | 3       | <nead></nead>                                                                                                    |   |
| $\underset{\times}{\overset{\leftrightarrow}{\times}}$ | 4       | <meta charset="utf-8"/>                                                                                                    |   |
| ~                                                      | 5       | <title>尤标题又曰</title>                                                                                                    |   |
| <>                                                     | 6       |                                                                                                    |   |
| - YE                                                   | 7       |                                                                                                    |   |
| { <b>!</b> }                                           | 8       | <body></body>                                                                                                    |   |
|                                                        | 9       | <meta 1212"="" name="12"/>                                                                                                    |   |
| 1-2-                                                   | 10      | <meta ,="" content="事实" name="keywords"/>                                                                                                    | 1 |
|                                                        | 11      | <meta content="二级" name="description"/>                                                                                                    |   |
| Ð                                                      | 12      | <meta content="width=device-width,&lt;/th&gt;&lt;th&gt;&lt;/th&gt;&lt;/tr&gt;&lt;tr&gt;&lt;th&gt;&lt;/th&gt;&lt;th&gt;&lt;/th&gt;&lt;th&gt;initial-scale=1" name="viewport"/> |   |
| (: <u>.</u> )                                          | 13      |                                                                                                    |   |
|                                                        | 14      |                                                                                                    | 1 |
| 02                                                     | 15      |                                                                                                    | ė |
| *                                                      | <       | >                                                                                                    |   |
| body                                                   | y 🖪     | eta 🖉 💭 1802 x 939                                                                                                    |   |

该代码中的width=device-width 表示视口默认宽度为屏幕宽度,

#### ● 图 3-21 修改视口标签

而 initial-scale 用于设置网页的初始缩放比例,当该属性为1 时则表示网页的初始大小为 屏幕面积的 100%。

#### 提示

用户也可以在【插入】面板中的【常用】选项卡中,通过单击 Head,来选择所设置的文件头标签类型。

### 3.3 管理文件和文件夹

管理文件和文件夹是利用【文件】面板管理本地文件并在本地和远程服务器之间传 输文件,包括创建文件夹、复制文件、删除文件、重命名文件等,以及查找和定位文件、 遮盖文件等一系列的管理操作。

### ● - 3.3.1 【文件】面板 ->

Dreamweaver CC 2015 内置了【文件】面板,以方便用户管理本地和远程站点中的 文件,用来维持本地和远程站点文件和文件夹结构的平衡。

执行【窗口】|【文件】命令,即可展开【文件】面板,用来查看相应站点中的文件和文件夹,如图 3-22 所示。

在【文件】面板中,除了可以查看站点对应的文件和文件之外,还可以通过面板中 的工具按钮,对文件或文件夹进行一些常规操作。其中,在【文件】面板中,主要包括 下列 10 种工具按钮:

- □ 站点弹出菜单 用于显示该站点的文件,还可以使用【站点弹出】菜单访问本地 磁盘上的全部文件,类似于 Windows 资源管理器。
- □ 文件视图 用于显示远程和本地站点的文件结构,其默认视图为【本地视图】。
- □ 连接/断开 用于连接到远程站点或断开与远程站点的连接。默认情况下,当空 闲 30 分钟以上,将断开与远程站点的连接(仅限 FTP)。

- □刷新 用于刷新本地和 远程目录列表。
- □ 获取文件 用于将选定 文件从远程站点复制到 本地站点(如果该文件有 本地副本,则将其覆盖)。
- □ 上传文件 将选定的文件从本地站点复制到远程站点。
- 取出文件 用于将文件 从远程服务器传输到本 地站点,并在本地站点中 创建副本(如果该文件有 本地副本,则将其覆盖)。 而在服务器上将该文件 标记为取出。

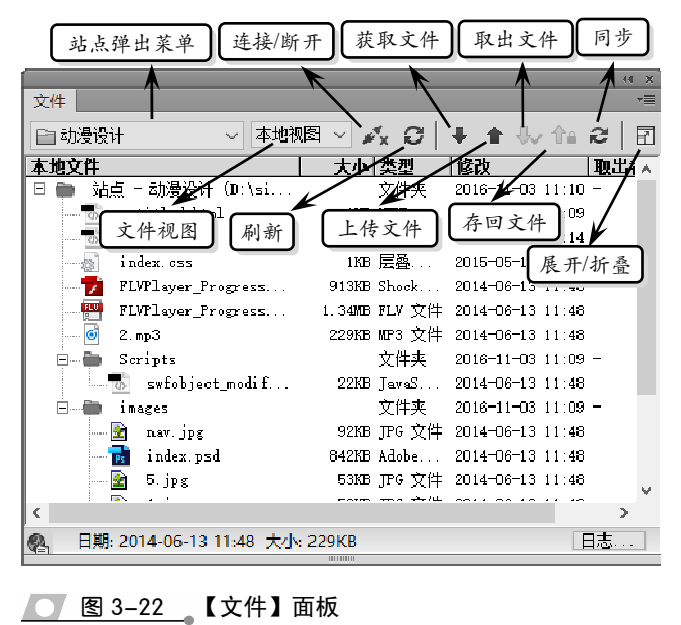

- □ 存回文件 用于将本地文件的副本传输到远程服务器,并且使该文件可供他人编辑。本地文件变为只读。
- □ 同步 可以同步本地和远程文件夹之间的文件。
- □ 展开/折叠 展开或折叠【文件】面板以显示一个或两个窗格。

### ●--3.3.2 操作文件和文件夹--、

在【文件】面板中,用户不仅 可以打开本地文件夹中的文件、对 文件进行更名操作,还可以添加或 删除文件。

#### 1. 打开文件

首先,在【文件】面板中,从 【站点弹出】菜单中选择站点、服务 器或驱动器。然后,在显示的站点 文件结构列表中选择所需打开的文 件,单击【文件】面板中的【选项】 按钮,执行【文件】|【打开】命令, 即可打开该文件,如图 3-23 所示。

| 插入             | 新建文件(N)            | Ctrl+Shift+N            | 文件(F) |    |
|----------------|--------------------|-------------------------|-------|----|
| 📄 치            | 新建文件夹(F)           | Ctrl+Alt+Shift+N        | 编辑(E) |    |
| 本地区            | 打开(O)              |                         | 查看(V) |    |
| -              | 重式3(R)             | F2                      | 站点(S) |    |
| ()<br>()<br>() | ②执行                | Del                     | 帮助    |    |
| ÷.             | 消陈只该居住(E)          |                         | 关闭    |    |
|                | 复原页(B)             | I                       | 关闭标签组 | 1  |
|                | 与远程服务器比较(W)        |                         | 9     |    |
|                | 在浏览器中预览(P)         | + 4                     | 8     |    |
|                | 检查链接(L)            | Shift+F8 5:             | 31    |    |
| 24.0           | 设计备注(G)            | 1                       | 35    |    |
| 200            | 浏览(X)              |                         | 31    |    |
| FLU            | radio. fly         | ①选择 : 2009/5/12 12:     | 06    |    |
|                | Untitled-1.html 1  | KB 360 se 2015/3/18 10: | 05    |    |
| @ 日期           | : 2016-11-03 11:10 |                         | [     | пŧ |

图 3-23 打开文件

#### 技 巧

用户也可以在显示的站点文件结构列表中,双击所需打开的文件,或右击该文件,执行【打开】命 令,即可快速打开该文件。

#### 2. 新建文件或文件夹

在【文件】面板中,选择所需要 在其位置中新建文件或文件夹的已 存在文件名称,单击【选项】按钮, 执行【文件】|【新建文件】或【新建 文件夹】命令,即可创建一个文件或 文件夹,如图 3-24 所示。

#### 技 巧

用户也可以在显示的站点文件结构列表 中,选择一个文件或文件夹,右击,执行 【新建文件】或【新建文件夹】命令,即 可快速创建一个文件或文件夹。

|     |                      |                  |             | ** × |
|-----|----------------------|------------------|-------------|------|
| 插   | 新建文件(N)              | Ctrl+Shift+N     | 文件(F)       | •    |
| E   | 新建文件夹(F)             | Ctrl+Alt+Shift+N | 编辑(E)       | •    |
| 本   | 打开(0)                | 行                | 查看(V)       | •    |
|     | 重命名(R)               | F2               | 站点(S)       | •    |
|     | 删除(D)                | Del              | 帮助          |      |
|     | 消除只读属性(E)            |                  | 关闭          |      |
|     | 复原页(B)               |                  | 关闭标答        | 8    |
|     | 与远程服务器比较(W)          |                  | /02 0.EE    |      |
|     | 在浏览器中预览(P)           | •                | 3/18 10:27  |      |
|     | 检查链接(L)              | Shift+F8         | 1/23 8:48   |      |
|     | 设计备注(G)              |                  | 1/23 8:56 - |      |
|     | 浏览(X)                |                  | 3/20 15:31  |      |
| 1.5 | 2                    | )选择              | 1/17 15:35  |      |
|     | FLVPIayer_H gr       | Shockw 2010,     | /3/20 15:31 | _    |
|     | index. html          | 7KB 360 se 2010, | /5/14 9:53  | ~    |
|     | 日期: 2016-11-03 11:10 |                  |             | 日志   |
|     |                      |                  |             |      |

Ctrl+Shift+N

F2

Del

Ctrl+Alt+Shift+N

文件(F)

编辑(E)

查看(V) 站点(S)

帮助

关闭

? 您确认要删除所选文件吗?

是(Y)

关闭标签组

③单击

否(N)

#### <u>图 3-24</u>新建文件或文件夹

新建文件(N)

新建文件夹(F)

消除只读属((E)

与远程服 ②执行

在浏览器中预览(P) 检查链接(L)\_\_\_

Untitled-3. css

日期: 2016-11-03 11:10

①选择

浏选(X). radio fly

打开(O)

重命名(R)

删除(D)

P

本

#### 3. 删除文件或文件夹

在显示的站点文件结构列表中, 选择需要删除的文件或文件夹,单击 【选项】按钮,执行【文件】|【删除】 命令。然后,在弹出的提示对话框中, 单击【是】按钮即可,如图 3-25 所示。

#### 提示

在站点文件结构列表中,选择文件或文件 夹,右击,执行【编辑】|【删除】命令, 或按下Delete键,也可删除文件或文件夹。

#### 4. 重命名文件或文件夹

── 图 3-25 删除文件或文件夹

选择要重命名的文件或文件夹,右击,执行【编辑】|【重命名】命令,此时 文件或文件夹名称处于激活状态,直接输 入新的名称,按下Enter键即可,如图3-26 所示。

#### 提示

用户也可以按下 F2 键或单击【选项】按钮,执行 【文件】|【重命名】命令,来重命名文件或文 件夹。

#### 5. 移动文件或文件夹

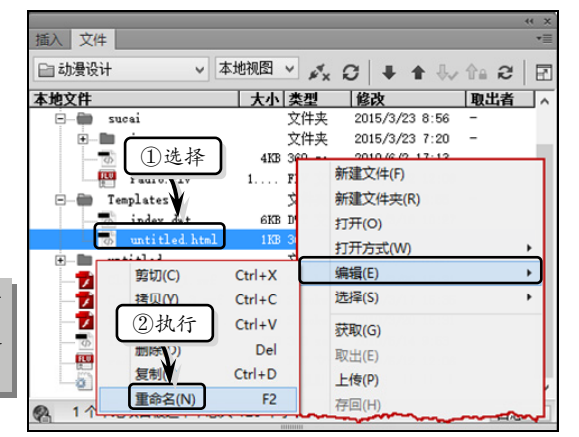

#### \_\_\_\_图 3-26 \_\_\_\_重命名文件或文件夹

选择要移动的文件或文件夹,将该文件或文件夹拖到新位置,松开鼠标后会弹出【更

新文件】对话框,在该对话框中单击 【更新】按钮即可,如图 3-27 所示。

#### 提示

用户也可以选择文件或文件夹,右击,执行 【编辑】|【拷贝】命令,然后选择放置位置, 右击,执行【编辑】|【粘贴】命令,在保持 原有文件或文件夹不动的情况下,移动该文 件或文件夹。

另外,选择要移动的文件或文件 夹,单击【选项】按钮,执行【编辑】| 【剪切】命令,剪切该文件,如图 3-28 所示。

|                                                                 |                                       | 41                              | ×   |
|-----------------------------------------------------------------|---------------------------------------|---------------------------------|-----|
| 文件<br>回 动漫设计 更新文件                                               |                                       |                                 | Ţ   |
| ▲ 地 文件<br>● 站点<br>● 站点<br>1 1 1 1 1 1 1 1 1 1 1 1 1 1 1 1 1 1 1 |                                       | 更新(U)<br>不 <b>成</b> 新(D)<br>②单击 |     |
|                                                                 | 1.5408-317 (2014)<br>22930-003 (2014) | 帮助                              |     |
| 📄 💼 Scripts                                                     | 文件夹                                   | 2016-11-03 14:3: -              |     |
| دمققس 🧰 🗇                                                       | 文件夹                                   | 2016-11-03 14:32 -              |     |
| 📗 🔤 🎝 st. jpg                                                   | 92KB JPG 文件                           | 2014-06-13 11:48                |     |
| Tutlex. psd                                                     | 842KB Adobe                           | 2014-06-13 11:48                | -   |
| - 5 1 ①调整                                                       | 53KB JPG 文件                           | 2014-06-13 11:48                | h,d |
| <                                                               |                                       | >                               |     |
| 1 个本地项目被选中,总共 4945                                              | 个字节。                                  | 日志                              |     |

◯ 图 3-27 移动文件或文件夹

然后,选择所需要放置文件的位置,单击【选项】按钮,执行【编辑】|【粘贴】命 令,在弹出的【更新文件】对话框中,单击【更新】按钮,即可移动该文件或文件夹, 如图 3-29 所示。

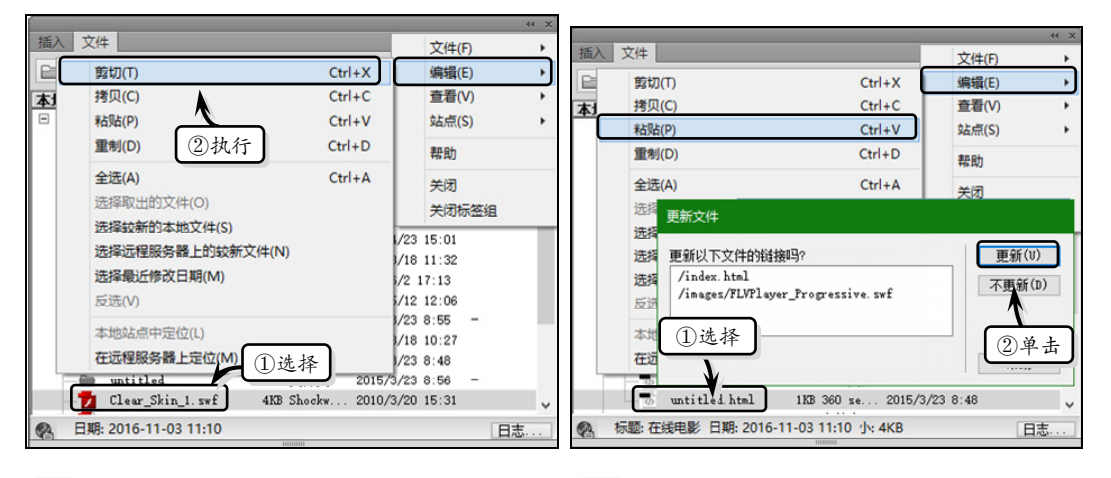

图 3-28 剪切文件

图 3-29 粘贴文件

#### 技巧

用户也可以选择文件或文件夹,按下Ctrl+X组合键剪切文件或文件夹;然后,选择放置位置,按下Ctrl+V组合键粘贴文件或文件夹。

#### 6. 刷新文件面板

右击任意文件或文件夹,执行【刷新本地文件】命令;或者,单击【文件】面板中 的【刷新】按钮,刷新文件面板,如图 3-30 所示。

#### 提示

在刷新【文件】面板中的文件列表时,列表中的文件将以文件名的第1个字母进行重新排列,而文件夹则排列在文件的前面。

●--3.3.3 查找和定位文件 -、

对于大型的网站来讲,本地站点或 远程站点中会存放大量的文件,在查找 一些比较新的文件时会比较费时、费 力。此时,可以使用查找和定位功能, 快速查找和定位所需文件或文件夹。

1. 定位文件

在【文件】面板中,选择需要定位 的文件,单击【选项】按钮,执行【编

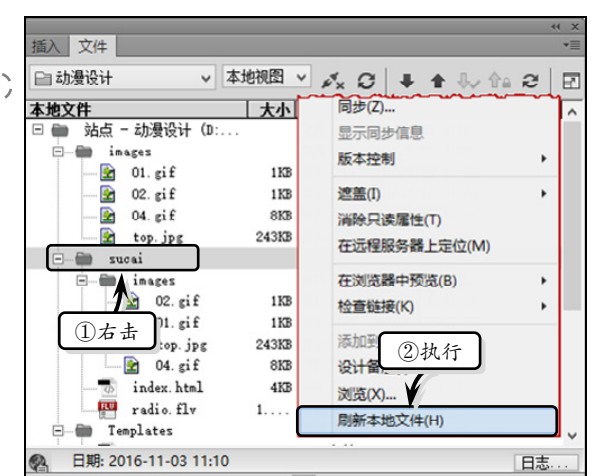

辑】|【本地站点中定位】或【在远程服 💭 图 3-30 刷新文件面板

务器上定位】命令,即可在本地和远程站点中查找该文件,如图 3-31 所示。

#### 提示

面板中的当前站点,则将尝试确定该文件所属的站点;如果当前文件仅属于一个本地站点,则将在 【文件】面板中打开该站点,然后高亮显示该文件。

#### 2. 查找较新的文件

在【文件】面板中,单击【选项】按钮,执行【编辑】|【选择较新的本地文件】或 【选择远程服务器上的较新文件】命令,即可查找本地或远程服务器上比较新的文件,如 图 3-32 所示。

|    |                                                                                                    |        |         |             | 44 X |    | -           | ()               |        |         | 44          | < ×   |
|----|----------------------------------------------------------------------------------------------------|--------|---------|-------------|------|----|-------------|------------------|--------|---------|-------------|-------|
| 插入 | 文件                                                                                                    |        |         | 文件(F)       | •    | 打  | 話入          | 文件               |        | 文件      | (F)         | +     |
| E  | 剪切(T)                                                                                                    | Ctrl+X |         | 编辑(E)       | +    | 6  | 2           | 剪切(T)            | Ctrl+X | 编辑      | (E)         | +     |
| 远  | 拷贝(C)                                                                                                    | Ctrl+C |         | 查看(V)       | •    | ìž | <b>7.</b> 1 | 拷贝(C)            | Ctrl+C | 查看      | (V)         | •     |
| =  | 粘贴(P)                                                                                                    | Ctrl+V |         | 站点(S)       | •    | E  | -           | 粘贴(P)            | Ctrl+V | 站点      | (S)         | •     |
|    | 重制(D)                                                                                                    | Ctrl+D |         | 帮助          |      |    |             | 重制(D) 执行         | Ctrl+D | 帮助      |             |       |
|    | 全选(A)                                                                                                    | Ctrl+A |         | 关闭          |      |    |             | 全选(A)            | Ctrl+A | 关闭      |             | _     |
|    | 选择取出的文件(O)                                                                                                    |        |         | 关闭标签组       |      |    |             | 选择取出的文件(O)       |        |         | 标签组         |       |
|    | 选择较新的本地 <u>文件(S)</u>                                                                                                    |        |         |             | _    |    | Г           | 选择较新的本地文件(S)     |        | 2000    |             | -     |
|    | 选择远程服务器 执行 (N)                                                                                                    |        | 件夹      | 2015/3/23   | 9:16 |    | _           | 选择远程服务器上的较新文件(N  | 1)     | 件夹 20   | 15/3/23 9:1 | i E   |
|    | 洗择最近修改日期uvu                                                                                                    |        | 十天      | 2015/3/23   | 0:50 |    |             | 洗择最近修改日期(M)      |        | 件类 20   | 15/3/23 0:5 | 2     |
|    | 5法00                                                                                                    |        | +×      | 2010/3/23   | 0.0t |    |             | 后进0.0            |        | ++++ 20 | 10/3/20 15  | ж<br> |
|    | DCCC(V)                                                                                                    |        | - locky | 2010/3/17   | 15:1 |    |             | 25C22(V)         |        | ocky 20 | 10/3/17 15  | 2     |
|    | 本地站点中定位(L)                                                                                                    |        | ocky    | 2010/3/20   | 15:: |    |             | 本地站点中定位(L)       |        | ockw 20 | 10/3/20 15: | 2     |
|    | 在远程服务器上定位(M)                                                                                                    |        | ) se    | 2010/5/14   | 9:5  |    |             | 在远程服务器上定位(M)     |        | D se 20 | 10/5/14 9:5 | 5.    |
|    | radio. flv                                                                                                    | 1      | FLV 文   | 件 2009/5/12 | 12:1 |    |             | radio.flv        | 1 Fl   | v 文件 20 | 09/5/12 12: |       |
| <  | and a second second sec |        |         |             | >    | <  | :           | Pr               | -      |         | >           |       |
| 2  | D:/sites/company                                                                                                    |        |         | E           | 志    | 8  | 3           | D:/sites/company |        |         | 日志          | ]     |
|    | 410000                                                                                                    |        |         |             |      |    |             |                  |        |         |             |       |

图 3-31 定位文件

#### 3. 查找最近修改的文件

在【文件】面板中,单击【选项】按钮,执行【编辑】|【选择最近修改日期】命令, 在弹出的【选择最近修改日期】对话框中,设置各选项,单击【确定】按钮,即可查找 最新修改的文件,如图 3-33 所示。

在【选择最近修改日期】对话框中, 主要包括下列两个选项:

- □ 创建或修改文件于最近 选中该 选项,输入离当日的天数值,即可 查找相应天数内的修改文件。例 如,要找到昨天和今天所修改过的 文件,则可以输入数字"2"。
- □ 在此期间创建或修改的文件 选 中该选项,则可以查找指定日期范 🚺 图 3-33 查找最近修改的文件 围内的修改文件。

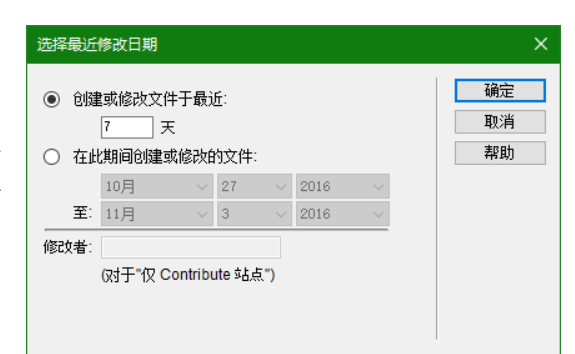

### ● - 3.3.4 遮盖文件和文件夹 - - ,

利用 Dreamweaver 中的遮盖功能,可以从"获取"或"上传"等操作中排除某些文 件、文件夹和文件类型,以方便用户有选择性地获取或上传文件。

#### 1. 启用和禁用遮盖功能

默认情况下, 遮盖工具处于启动状 态,用户不仅可以通过相应操作永久禁 用该功能,而且还可以对所有文件在执 行某一操作时临时禁用遮盖功能。而当 禁用遮盖功能后,所有遮盖文件都会取 消遮盖; 当再次启用遮盖功能时, 所有 先前遮盖的文件将恢复遮盖。

在【文件】 面板中,选择一个文件 或文件夹,右击,执行【遮盖】|【启用 遮盖】命令,即可启用遮盖功能,如图 3-34 所示。

| 插入文件             | 1                                                                 | ×                                                                                                    |
|------------------|-------------------------------------------------------------------|----------------------------------------------------------------------------------------------------|
| □ 动漫设i           | + ~ 远程服务: ~                                                       | 🖉 g   🖡 🛊 🎶 🏤 g   🗉                                                                                                    |
| 远程服务器<br>□ 😑 D:\ | sites\com ①右击 —                                                   | 大小 类型   修改                                                                                                    |
|                  | inages<br>500.9<br>复原页(R)<br>与远程服务器比较(W)<br>同步(Z)                 | 文件夫         2015/3/23 7:3           文件夹         2015/3/23 9:1           文件夹         2015/3/23 9:1           文件夹         2015/3/23 9:1           4KB 360 se         2010/6/2 17:1           1 FLV 文件         2009/5/12 12:1                                                                                                    |
|                  | 透靈(1)<br>消除只读屬性(T)<br>本地站点中定位(N)<br>设置权限<br>在浏览器中预览(B)<br>检查链接(K) | 2次行<br>2次行<br>2次行<br>2次行<br>3/23 8:<br>5/23 8:<br>5/24 9:<br>5/24 9:<br>5/24 8:<br>5/24 9:<br>5/24 9:<br>5/24 8:<br>5/24 9:<br>5/24 8:<br>5/24 9:<br>5/24 8:<br>5/24 9:<br>5/24 9: |
| <<br>🚱 D:/sit    | 刷新远端文件(H)<br>tes/company                                          |                                                                                                    |

● 图 3-34 。 启用遮盖功能

当用户再次右击文件或文件夹,执行【遮盖】|【启用遮盖】命令时,即可禁用遮盖 功能。

#### 提示

用户可以通过执行【遮盖】|【设置】命令,即可设置所需遮盖的特定文件类型。

#### 2. 遮盖文件和文件夹

在【文件】面板中,选择需要遮盖的文件或文件夹,右击,执行【遮盖】|【遮盖】 命令,即可遮盖所选文件或文件夹,如图 3-35 所示。

第3章 网页文件

#### 3. 取消遮盖文件和文件夹

被遮盖的文件和文件夹以红色斜线进行标注,此时,选择被遮盖的文件或文件夹, 右击,执行【遮盖】|【取消遮盖】命令,即可取消遮盖文件和文件夹,如图 3-36 所示。

提示

用户可以通过执行【遮盖】|【全部取消遮盖】命令,取消站点内所有遮盖的文件和文件夹。

#### 管理远程文件 3.4

用户除对本地站点进行操作以外,还可以对远程站点文件进行操作。例如,将远程 文件取出到本地站点中、将本地站点存回到远程的站点,以及将远程和本地站点之间的 文件进行同步操作等。

### ●--3.4.1 存回和取出文件 -、

| 站点                   |                     |
|----------------------|---------------------|
| 您的站点                 |                     |
| 名称                   | 类型                  |
| 动漫设计                 | Dreamweaver         |
| ■<br>- 2 G 時<br>2 単击 | ①选择 □选择 □3.34点 新建站点 |
| 森助                   | 完成                  |

Dreamweaver 为用户提供协作工作的环境,即存回和取出文件。如果要对远程服务

器中的站点文件进行存回和取出操作,则 必须先将本地站点与远程服务器相关联, 然后才能使用该功能。

1. 设置存回/取出系统

执行【站点】|【管理站点】命令, 在弹出的【管理站点】对话框中,选择站 点名称,单击【编辑当前选定的站点】按 钮,如图 3-37 所示。

然后,在弹出的【站点设置对象 动 🚺 🛽 3-37 \_选择站点

漫设计】对话框中激活【服务器】选项卡,选择服务器名称,单击【编辑现有服务器】 按钮,如图 3-38 所示。

| 站点设置对象 动激         | 退设计                                                                                                    | ×                         |
|-------------------|----------------------------------------------------------------------------------------------------|---------------------------|
| 站点<br>服务器<br>版本控制 | 您将在此位置选择承载 Web 上的页面<br>Internet 服务提供商 (ISP) 或 Web 管理                                                                                                    | 前服务器。此对话框的设置来自<br>里员。     |
| ▶ 局级设置            | 名称                                                                                                    | 连接   远程   测试              |
|                   | 未命名的服务器 2 D:/Webpub                                                                                                    | 本地/网络 ○ ○                 |
|                   |                                                                                                    |                           |
|                   | 中         一         ①         ①         ①         〕         〕         〕         〕         〕         〕         〕         〕         〕         〕         〕         〕         〕         〕         〕         〕         〕         〕         〕         〕         〕         〕         〕         〕         〕         〕         〕         〕         〕         〕         〕         〕         〕         〕         〕         〕         〕         〕         〕         〕         〕         〕         〕         〕         〕         〕         〕         〕         〕         〕         〕         〕         〕         〕         〕         〕         〕         〕         〕         〕         〕         〕         〕         〕         〕         〕         〕         〕         〕         〕         〕         〕         〕         〕         〕         〕         〕         〕         〕         〕         〕         〕         〕         〕         〕         〕         〕         〕         〕         〕         〕         〕         〕         〕         〕         〕         〕         〕         〕         〕         〕         〕 | 择                         |
|                   | 注意:在保存文件时, Dreamweaver 会将更改<br>送仅在测试服务器不是本地 Web 服务器时发                                                                                                    | 如自动推送到选定的测试服务器。此自动推<br>注。 |
|                   | 帮助                                                                                                    | 保存取消                      |

图 3-38 选择服务器

| 11 |  |
|----|--|
|    |  |

在【服务器】选项卡中,如果列表框中不存在服务器名称,则表明用户没有创建服务器,此时可通 过单击【添加新服务器】 按钮, 创建服务器。

激活【高级】选项卡,启用【启用文件取出功能】复选框,同时启用【打开文件之

前取出】复选框,设置【取出名称】 和【电子邮件地址】选项,单击【保 存】按钮即可,如图 3-39 所示。

其中,有关取出选项的具体含义, 如下所述:

- □ 打开文件之前取出 启用该 复选框,表示在【文件】面板 中双击打开文件时系统将自 动取出这些文件。
- □ 取出名称 设置该选项后,其 取出名称会显示在【文件】面 🚺 图 3-39 设置文件取出功能 板中已取出文件的旁边。

| 」 远程服务器 —<br>王<br>电子曲 | <ul> <li>○ 维护同步信息</li> <li>□ 保存时自动将文件上传到服</li> <li>○ 启用文件取出功能</li> <li>○ 打开文件之前取出</li> <li>○ 打开文件之前取出</li> <li>取出名称:</li> <li>□ 即出文件</li> </ul> | · 送置 |  |
|-----------------------|----------------------------------------------------------------------------------------------------|------|--|
| 测试服务器 —<br>服务器博       | 型:                                                                                                    |      |  |
|                       |                                                                                                    |      |  |

- □ 电子邮件地址 设置该选项后,其邮件名称将以链接形式出现在【文件】面板中 该文件的旁边。
- 2. 取出文件

在【文件】面板中,选择所需取出的文件或文件夹,单击面板工具栏中的【取出文 件】按钮。在弹出的【相关文件】对话框中,单击【是】按钮,会将相关文件随选定文 件一起下载;单击【否】按钮,则不下载相关文件,如图 3-40 所示。

第3章 网页文件

#### 3. 存回文件

在【文件】面板中,选择文件或文件夹,单击工具栏中的【存回文件】按钮,在弹出的【相关文件】对话框中单击【是】或【否】按钮即可,如图 3-41 所示。

| 44 X                                          | * ×                                                                                                    |
|-----------------------------------------------|----------------------------------------------------------------------------------------------------|
| 义件 1 1 1 1 1 1 1 1 1 1 1 1 1 1 1 1 1 1 1      | 文件                                                                                                    |
| 📄 动漫设计 💦 🗸 远程服务数 🗸 🥥 🗘 🗣 🛖 合品 22 🛛 🗉          | □ 动漫设计 远程服务: < ✓ ● ● ● ● ● ● ● ● ● ● ● ● ● ● ● ● ● ●                                                                                                    |
| □程服行器<br>∃ ━ D:\sites\                        | 过程服务器         1         大小 类型         修改           □ □ □ ∪:\sites\         □ □ □ □ ↓:\sites\         □ □ □ □ ↓:\sites\         □ □ □ ↓:\sites\                                                                                                    |
| □→ insges 文件與 ② 单击 15:02 □→ Soripts 文件與 15:02 | The second second s |
| - 10 16:01<br>- 相关文化 - 将在 29 秒后道除 × -13 11:45 | 相关文件 - 將在 28 秒后満餘 × -10 16:0<br>-13 11 4                                                                                                    |
| 13 11:42<br>13 11:42<br>13 11:45<br>13 11:45  | -13 i1.4<br>-13 i1.4<br>-13 i1.4                                                                                                    |
| □ 不要再显示该消息(1) ↓<br>□ 10 17:14                 | □ 不要再显示 该消息 (1)                                                                                                    |
|                                               |                                                                                                    |
|                                               |                                                                                                    |
| Man D:/sites 日志                               | 🐏 D:/sites 日志…                                                                                                    |
| 图 3-40_取出文件                                   | 图 3-41 存回文件                                                                                                    |

#### 提示

如果存回当前处于活动状态的文件,系统则会根据用户所设置的首选项,来确定在存回前是否自动保存该文件。

### ●--3.4.2 同步文件--,

在【文件】面板中,单击【选项】按钮,执行【站点】|【同步】命令;或者直接单击【文件】面板工具栏中的【同步】按钮,在弹出的【与远程服务器同步】对话框中, 设置相应选项即可,如图 3-42 所示。

其中,单击【同步】下拉按钮,在其列表 中包括了下列两个选项:

整个'动漫设计'站点 该选项可将本 地站点中与服务器站点中的全部文件 进行同步操作。

| 与远程服务器同步         | ×                       |
|------------------|-------------------------|
| 同步(S):整个'动漫设计'站点 | 预览(P)<br>取消(C)<br>帮助(H) |

- □ **仅选中的远端文件** 该选项可将本地 <u>图 3-42</u> 同步文件 站点中已经选择的文件与远程服务器的文件进行同步操作。
- 另外,单击【方向】下拉按钮,在其列表中则包含了下列3种选项:
- □ 获得和放置较新的文件 将所有文件的最新版本放置在本地和远程站点上。
- □ 放置较新的文件 上传在远程服务器上不存在或自从上次上传以来已更改的所 有本地文件。
- □ 从远程获得较新的文件 下载本地不存在或自从上次下载以来已更改的所有远程文件。

而当用户在【与远程服务器同步】对话框中,启用【删除本地驱动器上没有的远端

文件】复选框,则可在目的地站点上删除在原始站点上没有对应文件的文件。

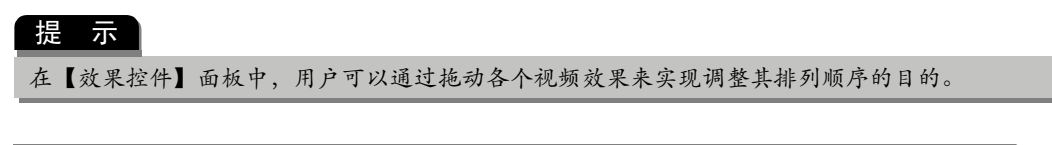

## 3.5 课堂练习:制作"通知"页面

Dreamweaver 支持所见即所得的设计方式。例如,可以通过输入文本,制作一些简单的网页。本练习将使用 Dreamweaver 的这个功能,制作一个通知页面,如图 3-43 所示。

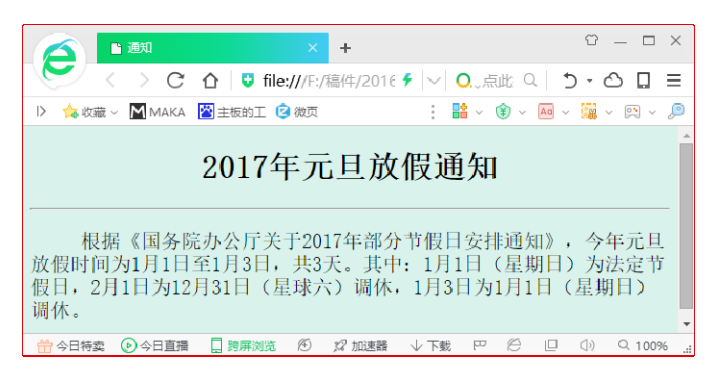

\_\_\_\_\_图 3-43\_\_\_\_"通知"页面

#### 操作步骤:

1 执行【文件】I【新建】命令,在【文档类型】 列表框中选择 HTML 选项,创建一个空白页面,如图 3-44 所示。

| 新建文档      |                            |         |
|-----------|----------------------------|---------|
|           | 文档类型:                      | 框架:     |
| 新建文档      |                            | Æ       |
| 自动器模板     | ■ LESS<br>■ Sass<br>■ SUSS | 标题:     |
| ──── 网站模板 | JavaScript<br>JSON         | 文档类型:   |
|           | SVG                        | 附加 CSS: |
|           | ● HTML 模板<br>● PHP 模板      |         |
| Lanna     | ◎ 流体构格(旧版)                 |         |

💽 图 3-44 创建空白页面

- 2 在页面下方的【属性】面板中,单击【页面 属性】按钮,如图 3-45 所示。
- 3 在【页面属性】对话框中的【外观(CSS)】 选项卡中,设置页面文本大小、文本颜色和 背景颜色,如图 3-46 所示。

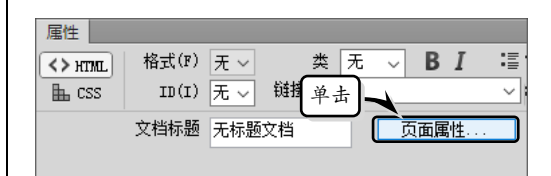

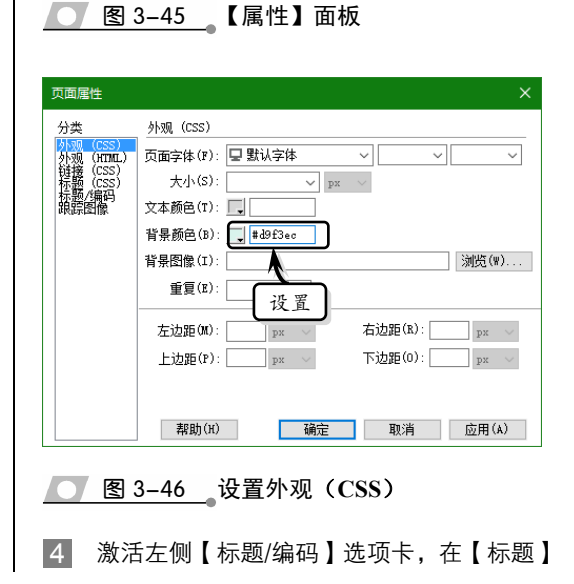

| 文本框中输入页面标题,并单击【确定】按<br>知 如图 2 47 65 元                                                                                                    | 命令,在【插入 Article 】对话框中,单击【确<br>完】按钮                                                                                                    |
|----------------------------------------------------------------------------------------------------|----------------------------------------------------------------------------------------------------|
| 大工     标题/编码       分类     标题/编码       「「「「「「」「」」」」」」」     「「」」」」       「「」」「「」」」」」」     「「」」」」」       「「」」」     「」」」」       「」」」     「」」」」       「」」」     「」」」」       「」」」     「」」」」       「」」」     「」」」」       「」」」     「」」」       「」」」     「」」」       「」」」     「」」」       「」」」     「」」」       「」」」     「」」」       「」」」     「」」」       「」」」     「」」」       「」」     「」」」       「」」     「」」」       「」」     「」」」       「」」     「」」」       「」」     「」」」       「」」     「」」」       「」」     「」」       「」」     「」」       「」」     「」」       「」」     「」」       「」」     「」」       「」」     「」」       「」」     「」」       「」」     「」」       「」」     「」」       「」」     「」」       「」」     「」」       「」     「」」       「」」     「」」       「」     「」」       「」」     「」」       「」」     「」」       「」     「」」       「」     「」」       「」 <th>Le 1 1 女社1, 34 日 3 - 32 月 小、。     Le 1 1 女社1, 34 日 3 - 32 月 小、。     Le 1 1 女社1, 34 日 3 - 32 月 小、。     Le 1 1 女社1, 34 日 3 - 32 月 小、。     Le 1 1 女社1, 120 - 11 - 120 - 11 - 120 - 11 - 120 - 11 - 120 - 11 - 120 - 11 - 120 - 11 - 120 - 11 - 120 - 11 - 120 - 11 - 120 - 120</th> | Le 1 1 女社1, 34 日 3 - 32 月 小、。     Le 1 1 女社1, 34 日 3 - 32 月 小、。     Le 1 1 女社1, 34 日 3 - 32 月 小、。     Le 1 1 女社1, 34 日 3 - 32 月 小、。     Le 1 1 女社1, 120 - 11 - 120 - 11 - 120 - 11 - 120 - 11 - 120 - 11 - 120 - 11 - 120 - 11 - 120 - 11 - 120 - 11 - 120 - 11 - 120 - 120 |
| 王助(1)<br>確定 取消 应用(4)     医3 - 47<br>设置标题     医3 - 47<br>设置标题     医3 - 47<br>设置标题     医3 - 47<br>设置标题     医3 - 48 所示。     S     在【设计】视图中,输入通知内容,如图<br>3 - 48 所示。     C     1017年元旦放假通知     根据《国务院办公厅关于2017年部分节假日安排通知》,<br>今年元旦放假时间为1月1日至1月3日,共3天。其中:1月1日<br>(星期日)为法定节假日、2月1日为12月31日(星星期六)<br>调休,1月3日为1月1日(星期日)调休。                                                                                                    | 图 3-50 设置标题格式 <u>2017年示旦放假通知</u> <u>2017年部分节假日安排通知》</u> ,今年元旦放假的<br>月3日,共3元。其中:1月1日(星期日)为法定节假日,2月1日为1 <u>3日本1月1日</u> (星期日)週休。 <u>24</u> 杯题 画, 7月1日) 週休。                                                                                                    |
| <ul> <li>图 3-48 输入通知内容</li> <li>选择全部文本内容,执行【插入】IDiv 命令,<br/>在【插入 Div】对话框中,单击【确定】按<br/>钮,将文本包含在一个<div></div>标签中,<br/>如图 3-49 所示。</li> </ul>                                                                                                    | <u> 低</u> 3 - 51<br>设直居中灯齐格式<br>「 插入 Article<br>「 本込定内容旁換行 → 単击<br>「 の定<br>取消<br>早市<br>「 取消<br>新建 CSS 规则                                                                                                    |
| 插入 Div ×<br>插入: 在选定内容旁换行 ↓ 单击 ↓ 确定<br>Class: ↓ ↓ 单击 ↓ 取消<br>ID: ↓ ↓ ↓ 和助<br>新建 CSS 规则                                                                                                    | <ul> <li>図 3-52 设置内容格式</li> <li>№ 将光标定位在"根据"文本前面,按下<br/>Ctrl+Shift+Space 组合键缩进首行文本,如<br/>图 3-53 所示。</li> </ul>                                                                                                    |
| <ul> <li>7 选择标题名称,执行【格式】 【段落格式】<br/> 【标题 1】命令,设置标题的段落格式,如<br/>图 3-50 所示。</li> <li>8 在【属性】面板中,激活 CSS 选项卡,单<br/>击【居中对齐】按钮,设置标题为居中显示<br/>格式,如图 3-51 所示。</li> <li>9 选择标题以外的内容,执行【插入】 【文章】</li> </ul>                                                                                                    | 2017年元旦放假通         根据       公厅关于2017年部分节腐日安排通知》、         室山香       第进         第进       年中:1月1日(星期日)为法定节假日,         (星期日)调休。       (星期日)调休。         1       客光标定位在标题文本后,执行【插入】                                                                                                    |
|                                                                                                    |                                                                                                    |

IHTMLI【水平线】命令,插入一条水平线, 如图 3-54 所示。

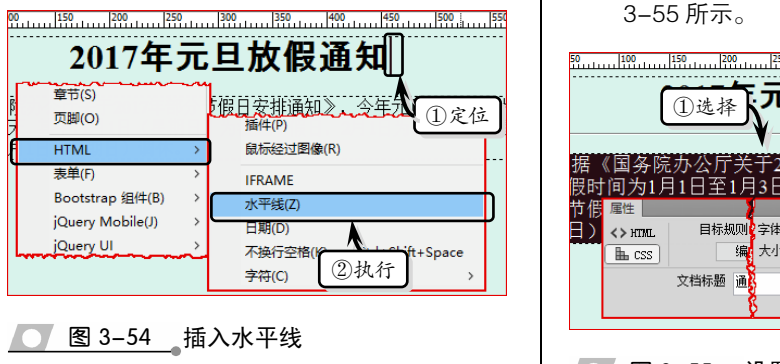

选择正文内容,在【属性】面板中的 CSS
 选项卡中,将【大小】设置为 "20",如图
 3-55 所示。

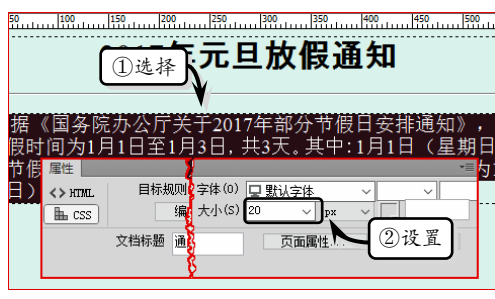

── 图 3-55 设置字体大小

### 3.6 课堂练习:制作数学试题网页

随着互联网的逐步普及,越来越多的人通过网络来查找自己需要的信息。一些为广 大学生提供学习和考试资料的网站也应运而生,本练习将通过插入特殊符号等功能来制 作一个数学试题网页,如图 3-56 所示。

| 《一元二次方程》测试题                                                                                                    |                                   |  |  |  |
|----------------------------------------------------------------------------------------------------|-----------------------------------|--|--|--|
| 一、填空题(每空2分,共20分)                                                                                                    |                                   |  |  |  |
| 1、方程(x-1)(2x+1)=2化成一般形式是,它                                                                                              | 的二次项系数是。                          |  |  |  |
| 2、关于x的方程是(m <sup>2</sup> - 1)x <sup>2</sup> +(m <sup>-</sup> 1)x <sup>-</sup> 2=0,那么当m<br>程为一元一次方程。                     | 时,方程为一元二次方程;当 //                  |  |  |  |
| 3、方程2x <sup>2</sup> +3x=0的根是。                                                                                           |                                   |  |  |  |
| 4、若方程kx <sup>2 - 6</sup> .x+1=0有两个不相等的实数根,,则 <i>k</i> 的取值范围是。                                                           |                                   |  |  |  |
| 5、关于x的方程2x <sup>2</sup> +( <i>a</i> <sup>2</sup> - 9) x+ <i>a</i> *1=0, 当 <i>a</i> *时,两根互为倒数;当 <i>a</i> *时,两根互为相反<br>数。 |                                   |  |  |  |
| 6、如果把一元二次方程x <sup>2</sup> -3x-1=0的两根各加上1作为一个新一元二次方程的两根,那么这个新一元二次方程<br>是。                                                |                                   |  |  |  |
| 7、方程 <i>x<sup>2</sup>+2x+a</i> -1=0有两个负根,则 <i>a</i> 的取值范围是。                                                             |                                   |  |  |  |
| 二、解下列方程』(每題3分,共12分)                                                                                                    |                                   |  |  |  |
| (1) x <sup>2</sup> -5x-6=0                                                                                              | (2) $8x^2 + 2x - 3 = 0$           |  |  |  |
|                                                                                                    |                                   |  |  |  |
| <li>(3) 3x<sup>2</sup>-4x-1=0(用公式法)</li>                                                                                | (4) 4x <sup>2-8x+1=0</sup> (用配方法) |  |  |  |
|                                                                                                    |                                   |  |  |  |
| 三、解答题(每题10分,共10分)                                                                                                    |                                   |  |  |  |
| 某商店4月份销售额为50万元,第二季度的总销售额为180万元,若5、6两个月的月增长率相同,求月增长率。                                                                    |                                   |  |  |  |

● 图 3-56 数学试题网页

#### 操作步骤:

- 新建空白文档,在页面下方的【属性】面 板中,单击【页面属性】按钮,如图 3-57 所示。
- 2 在【页面属性】对话框中的【外观(CSS)】 选项卡中,设置页面文本大小、文本颜色和 背景颜色,如图 3-58 所示。

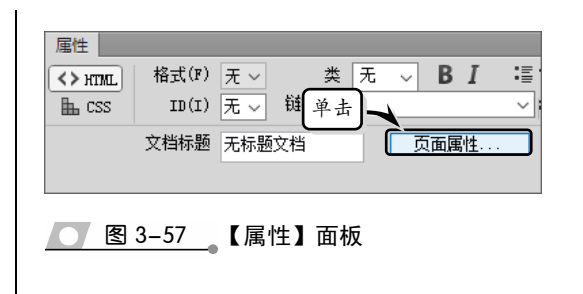

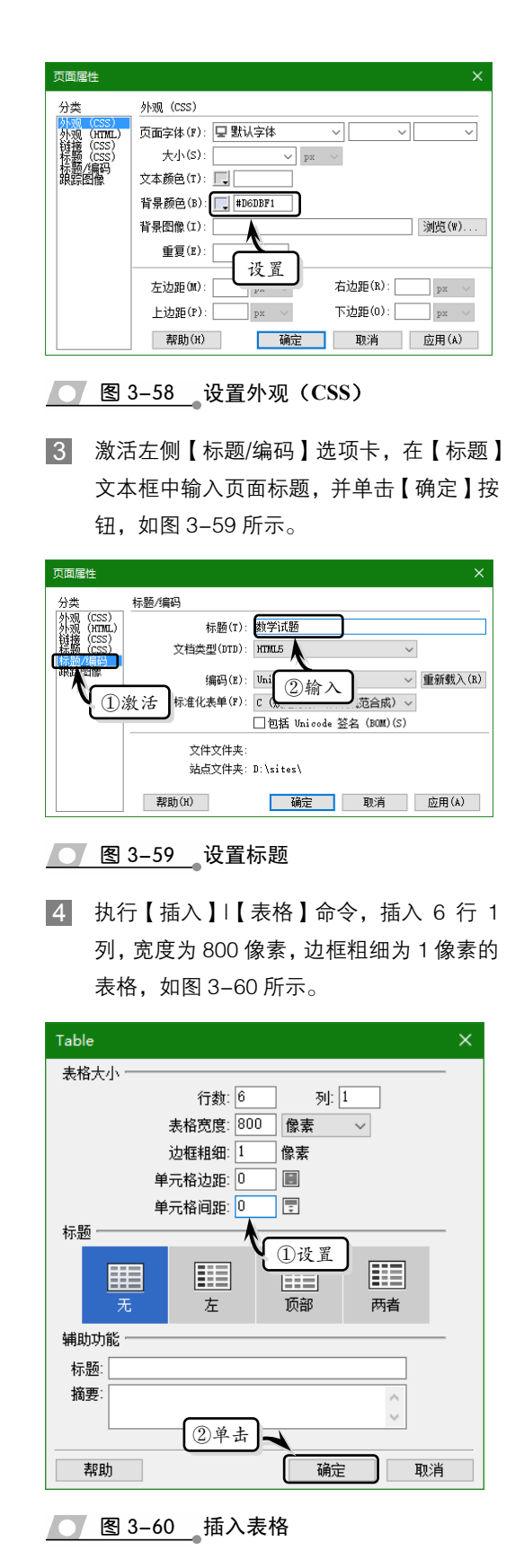

5 选择插入的表格,在【属性】面板中,将 Align 设置为【居中对齐】,如图 3-61 所示。

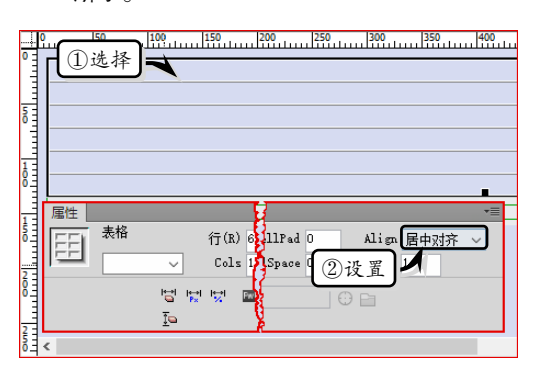

#### ── 图 3-61 设置对齐格式

6 选择表格第 2 行,执行【插入】|【表格】 命令,插入 7 行 1 列的嵌套表格,如图 3-62 所示。

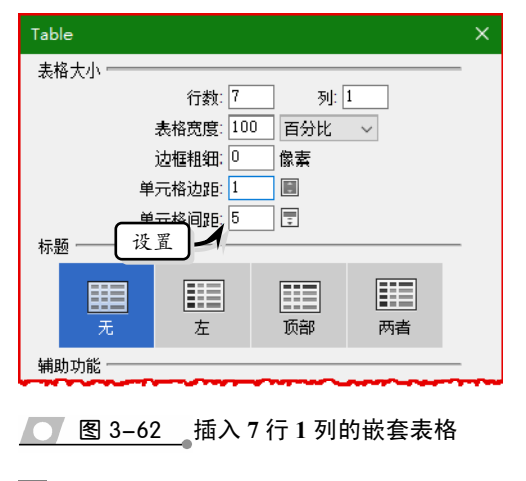

7 在【设计】视图中,逐行输入数学试题文本, 如图 3-63 所示。

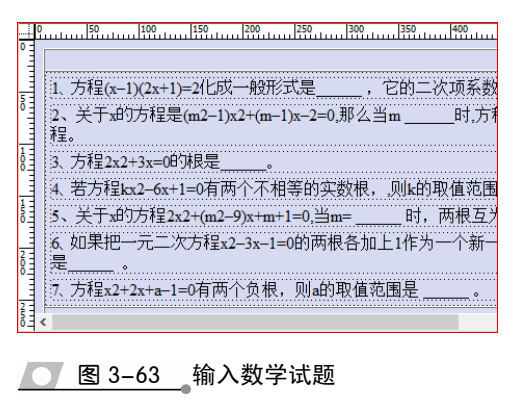

网页设计与网站组建标准教程(2018-2020 版

8 选择文本中的第 1 个字母,执行【格式】| 【HTML 样式】|【斜体】命令,设置字母斜体格式,如图 3-64 所示。使用同样方法, 设置其他字母的斜体格式。

| 0       | 1、方程<br>2、关于x的方利<br>程              | ①选择<br>1150<br>150<br>半1)=2化成一般形<br>呈是(m2-1)x2+(m- | <sup>[250</sup> <sup>]300</sup><br>式是,1<br>1)x-2=0,那么当 |                        |
|---------|------------------------------------|----------------------------------------------------|--------------------------------------------------------|------------------------|
| 100 100 | 缩进(I)<br>凸出(O)<br>段潜格式(F)<br>列表(I) | Ctrl+Alt+]<br>Ctrl+Alt+[<br>>                      | 等的实数<br>2                                              | 执行<br>Ctrl+B<br>Ctrl+I |
| N00 N00 | HTML 样式<br>CSS 样式(C)<br><          | (H) >                                              | 下划线(U)<br>删除线(S)                                       |                        |

- ── 图 3-64 设置斜体格式
- 9 选择第2行m后面的数字2,切换到【代码】 视图中,在该数字前后添加<sup></sup> 标签,将其设置为上标,如图3-65所示。 使用同样方法,设置其他上标。

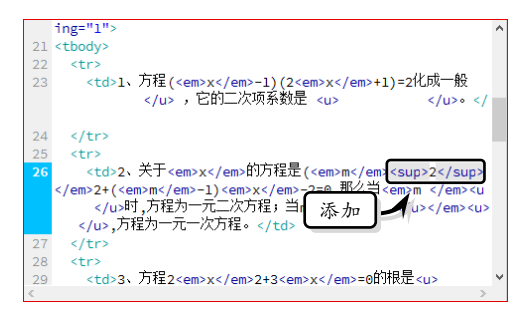

- 💽 图 3-65 设置上标
- 切换到【设计】视图中,选择表格第4行, 执行【插入】|【表格】命令,插入4行2
   列的嵌套表格,如图3-66所示。

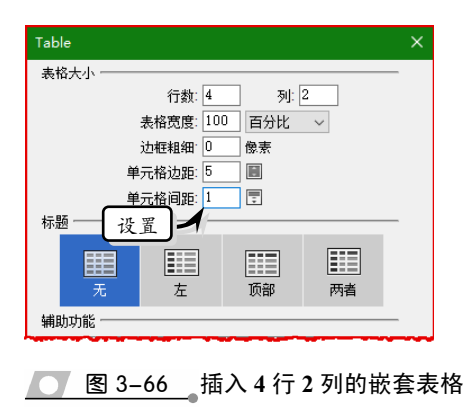

 在嵌套表格中,输入相应的数学试题,并设 置其字体格式,如图 3-67 所示。

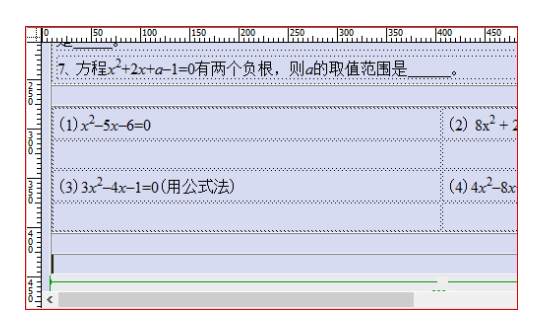

#### 丁 图 3-67 🛯 输入试题并设置字体格式

在表格中剩余行中,输入相对应的文本。选择最后一行,将【高度】设置为"41",如 图 3-68 所示。使用同样方法,设置其他行的高度。

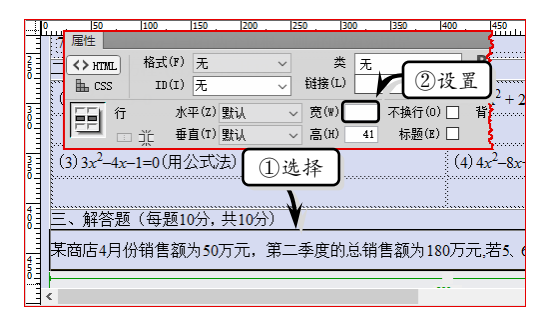

#### 图 3-68 设置行高

 选择第1、3和5行,在【属性】面板中, 单击【加粗】按钮,将【背景颜色】设置为 "#B3D9FF",如图3-69所示。

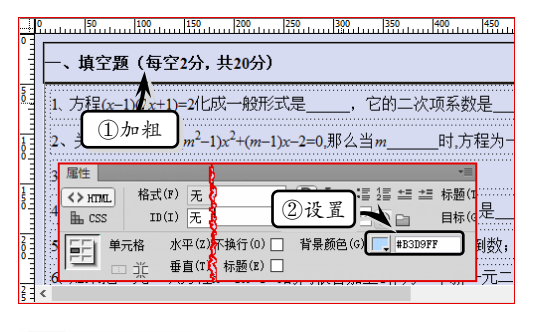

图 3-69 设置属性

14 选择第2行中的嵌套表格,在【属性】面板 中将【背景颜色】设置为"#FFFFFF",如 图 3-70 所示。使用同样方法,设置其他单

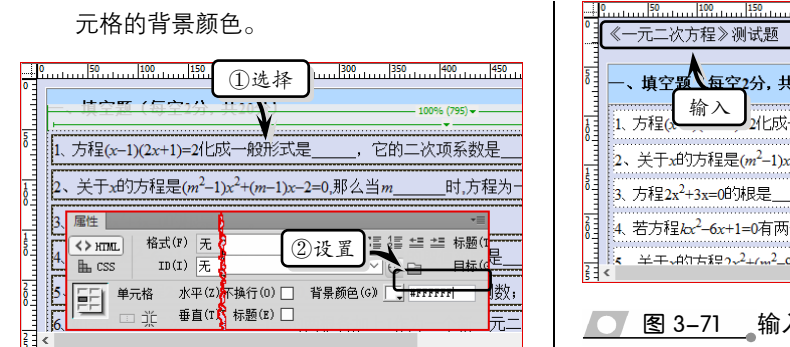

#### 💽 图 3-70 设置背景颜色

- 15 将光标定位在表格左侧,按下 Enter 键换行。 然后,在第1行中输入标题文本,如图 3-71 所示。
- 16 选择标题文本,设置居中对齐格式,并执行 【格式】|【段落格式】|【标题2】命令,如 图 3-72 所示。

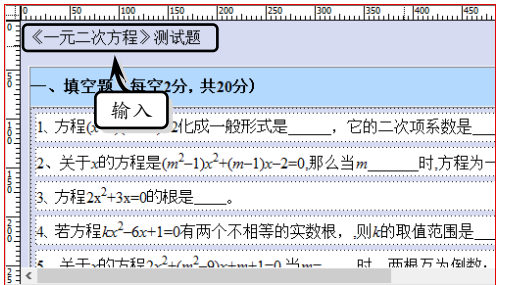

💽 图 3-71 输入标题文本

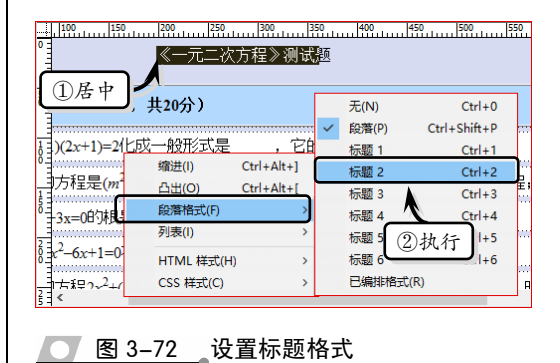

思考与练习 3.7

#### 一、填空题

1. 【外观(CSS)】属性的作用是通过可视 化界面为网页创建 样式规则,定义网页 中的\_\_\_\_\_、\_\_\_\_以及边距等基本属性。

2. Dreamweaver 附带了\_\_\_\_\_,以帮 助用户设计站点页面。

3. 在保存文档时,用户可以通过按下 组合键,快速打开【另存为】对话框, 对文件进行保存操作。

4. HTML 是制作网页的一种规范,包括 文件头 和文件体 两部分 内容。

5. 在 Dreamweaver 中, 用户可通过 中各种文件头标签来定义网页的标题,为网页添 加搜索关键字和描述信息等,以方便用户搜索和 收录网页。

6. 利用 Dreamweaver 中的 , 可以

从"获取"或"上传"等操作中排除某些文件、 文件夹和文件类型,以方便用户有选择性地获取 或上传文件。

#### 二、选择题

1. 被遮盖的文件和文件夹以 进行 标注。

- A. 删除线
- B. 红色斜线
- C. 红色删除线
- D. 斜线

2. 如果要对远程服务器中的站点文件进行 存回和取出操作,则必须先将 与远程服务器 相关联,然后才能使用该功能。

- A. 本地站点
- B. 本地文件夹
- C. 根文件
- D. 站点文件

第3章 网页文件

3. 用户也可以通过\_\_\_\_组合键,快速打开
 【打开】对话框,选择所需打开的文件。

- A. Ctrl+A
- B. Ctrl+C
- C. Ctrl+O
- D. Ctrl+W

4. 用户也可以通过\_\_\_\_组合键,来关闭当前网页文档,通过 Ctrl+Shift+W 组合键,关闭所有的网页文件。

- A. Ctrl+A
- B. Ctrl+W
- C. Ctrl+O
- D. Ctrl+X
- 5. 在 Dreamweaver 中, 用户可通过

中各种文件头标签来定义网页的标题,为网页添 加搜索关键字和描述信息等。

- A. body
- B. head
- C. 视口
- D. 关键字

6. 用户也可以按下\_\_\_\_键,或单击【选项】 按钮,执行【文件】|【重命名】命令,来重命名 文件或文件夹。

- A. Ctrl+A
- B. F12
- C. F2
- D. Ctrl+F12
- 三、问答题
- 1. 如何创建启动器模板文档?
- 2. 如何设置文件头标签?

3. 如何在【文件】面板中查找最新修改的 文件?

- 4. 如何遮盖文件夹?
- 四、上机练习
- 1. 设置背景图像

在本练习中,将使用【页面属性】对话框, 来设置网页的图像背景,如图 3-73 所示。首先, 新建一个空白文档,在【属性】面板中单击【页 面属性】按钮。其次,在弹出的【页面属性】对 话框中的【外观(CSS)】文本框中,单击【背景 图像】选项后面的【浏览】按钮。再次,在弹出 的【选择图像源文件】对话框中,选择图像文件, 并单击【确定】按钮。最后,在【页面属性】对 话框中,将【重复】设置为 repeat,单击【确定】 按钮即可。

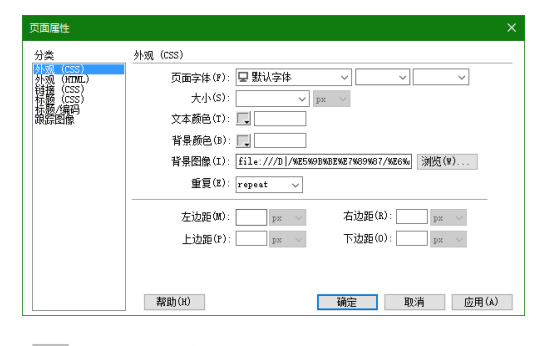

#### 💽 图 3-73 设置背景图像

#### 2. 创建 XML 文档

在本练习中,将创建一个 XML 网页文档, 如图 3-74 所示。首先,执行【文件】|【新建】 命令,在弹出的【新建文档】对话框中选择 XML 选项,并单击【创建】按钮,创建一个 XML 文 档。然后,在 XML 文档中输入数据内容,用以 显示目录的级别。最后,执行【文件】|【保存】 命令,在弹出的【另存为】对话框中,设置保存 位置和名称,单击【保存】按钮即可。

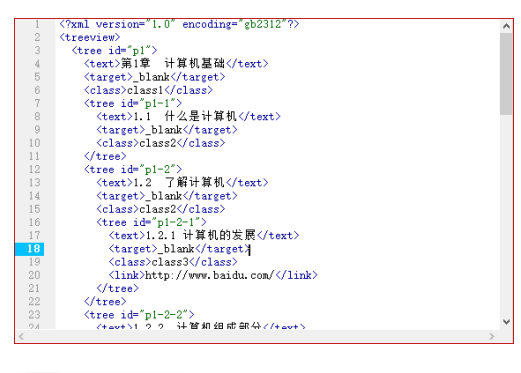

<u>图 3-74</u>XML 文档